## **Education Foundation: Fund-A-Project**

Instructions for approving a teacher project

## How to register for an account

• To create an account, click **Teacher Login**.

| Home<br>Adopt-A-Classroom                 | top > fund-a-project<br>Fund-A-Project                                                                                                    |  |
|-------------------------------------------|----------------------------------------------------------------------------------------------------|--|
| Fund-A-Project Instructions Teacher Login | Fund-A-Project<br>Program                                                                                                    |  |
| Community<br>Opportunities<br>Plus +      | If you are a teacher or principal and would like to post a project, please follow these instruc                                                                                                    |  |
| Education Packages<br>Contact Us          | Classroom Projects looking for a Sponsor<br>Investing directly in the creativity and commitment of our schools is one of the best ways<br>achievement. School-based grants promote collaboration among schools and communit<br>on innovative approaches, and provide well-rounded learning experiences—all creating<br>EXPAND |  |

• Fill in the required fields when registering (you must use your district-provided email address to be recognized as a principal)

| Home                       | login                                                      | ΑΑΑ                                                             |
|----------------------------|------------------------------------------------------------|-----------------------------------------------------------------|
| Adopt-A-Classroom          | User Login                                                 |                                                                 |
| Fund-A-Project             |                                                            |                                                                 |
| Community<br>Opportunities | Sign In                                                    | Or Register                                                     |
| Plus +                     | * Username                                                 | 🕴 * First Name                                                  |
| Education Packages         |                                                            | Jane                                                            |
| Contact Us                 | * Password                                                 | * Last Name                                                     |
|                            |                                                            | Smith                                                           |
|                            |                                                            | <ul> <li>*Email Address</li> <li>demo@swissmango.com</li> </ul> |
|                            | Login                                                      | * Confirm Email Address                                         |
|                            | I have forgotten my password, and want to reset it         | demo@swissmango.com                                             |
|                            |                                                            | *Password                                                       |
|                            |                                                            | ••••                                                            |
|                            |                                                            | * Confirm Password                                              |
|                            |                                                            |                                                                 |
|                            |                                                            | Register                                                        |
| Home                       | too > fund-a-project                                       | ۵۵۵                                                             |
| Adopt-A-Classroom          | Fund-A-Project                                             |                                                                 |
| Fund-A-Project             | • You are now registered, and may use your email address a | and password when logging in.                                   |
| Instructions               |                                                            |                                                                 |
| Teacher Login              | Fund-A-Project                                             | Program Partner:                                                |
| Community                  | Program                                                    | wourd Statet                                                    |
| Opportunities              | riogram                                                    |                                                                 |

• An email will be sent to you, asking that you **validate your account**. Click on the link provided in the email. This will take you to your account page on the website.

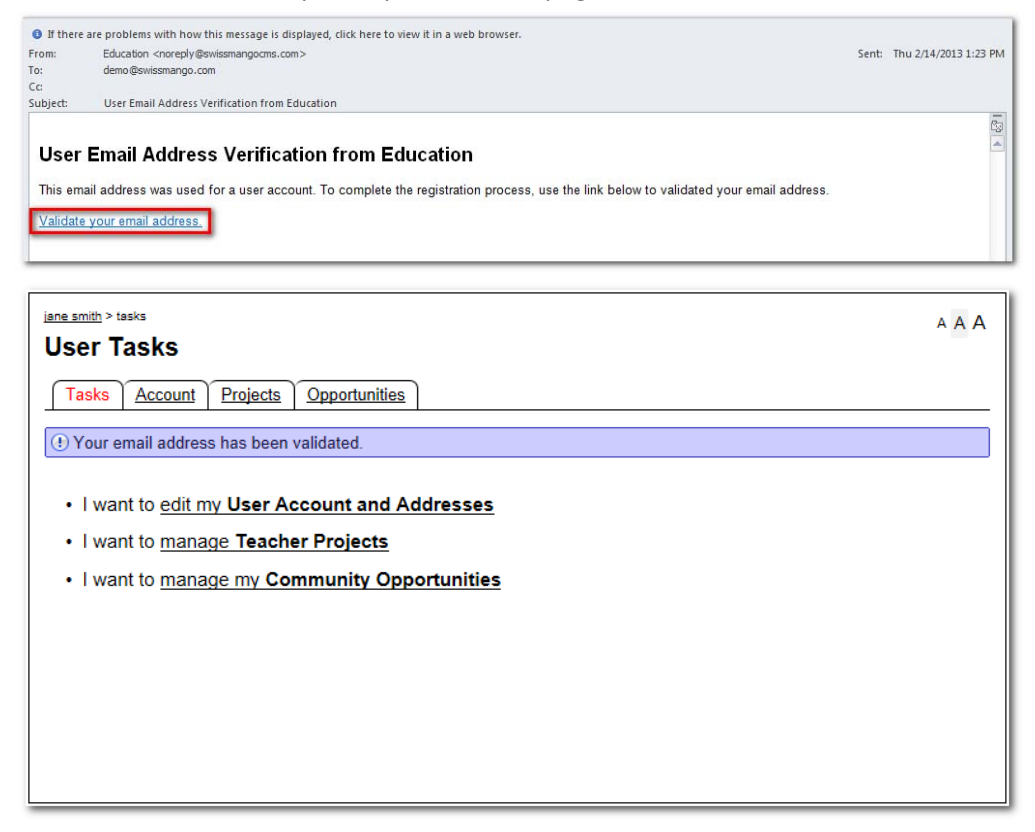

## **Approving a Teacher Project**

1. When a teacher has marked their project as 'Complete', an email titled 'Fund-A-Project Moderation Needed' will be sent to you.

| Email Contacts Calen      | dar Tasks Notes                              |                     |            |
|---------------------------|----------------------------------------------|---------------------|------------|
| 🖂 Compose 🛛 🤤 Check Email | 🖛 Reply 🐃 Reply All 👒 Forward  🗶 🔲 Move      | •                   | More 🔻     |
| Email Folders 🛛 💠 😔       | Sort by: Received 👻                          |                     | No message |
| Inbox (1)                 | Education Today                              | <b>4:06 pm</b><br>☆ |            |
| 🚝 Sent<br>🍋 Spam          | Education Thu 1/3<br>Event RSVP at Education | 31 4:35 pm          |            |
| Junk E-mail               | Education Thu 1/3<br>Event RSVP at Education | 1 4:35 pm           | E          |
|                           | Education Thu 1/3<br>Event RSVP at Education | 1 4:35 pm           |            |
|                           | 🔲 📄 Education Thu 1/3                        | 1 4:35 pm           |            |

2. You will be able to open this email in your email program and review the project there. Decide if the project and wording is appropriate. If you are satisfied with it, you will need to approve the project. To do this, click the link provided in the **'Approve'** field at the bottom if the email.

| 속 Rej | oly 🐃 Reply All 🍽 Forward 💥 🗀 🔻 🚔 More 🕶 🛧 🕂 |
|-------|----------------------------------------------|
| Fund  | -A-Project Moderation Needed                 |
| From: | Education Add to Contacts                    |
| Sent: | Tue, Mar 12, 2013 at 12:32 pm                |
| To:   | Principal Jane                               |

## Science Rules!

| Date             | 01/29/2013                                                                                                    |
|------------------|----------------------------------------------------------------------------------------------------|
| Teacher          | Teacher (Demo), Jane                                                                                                    |
| School           | Demo Elementary School                                                                                                    |
| Grade            | 1st Grade                                                                                                    |
| Subject          | Science                                                                                                    |
| Goal             | Help students to see science as a fun and interesting through the use of kid-<br>oriented science DVDs.                                                                                                    |
| Description      | Bill Nye the Science Guy's videos have been used for years, helping<br>students to learn about science in an exciting and fun way. I aim to introduce<br>my students to different aspects of science in a way they will enjoy and<br>remember. While watching the videos, students will be expected to fill out<br>multiple choice woorksheets on the subject matter, to ensure that their full<br>attention remains on the videos. |
| Benefits         | Students will better retain the information and be more excited about learnign new things.                                                                                                    |
| Budget Narrative | The majority of the budget will be spent on purchasing the 10-disc Bill Nye:<br>The Science Guy DVD set. The entire collection costs \$250.00 dollars, and<br>includes 20 episodes (300 hours of video). A small portion of the budget will<br>be spent on making copies of worksheets for each student to complete as<br>we watch the episodes (\$15.00) and pencils for the class (\$10.00). We will<br>also testtesttest         |
| Approve<br>Sent  | /site-users/ef-teacher-project-form/id/2<br>2013-03-12 12:32:18                                                                                                    |
| (                | III                                                                                                    |

3. You will need to log into your account to approve the project.

| <sup>login</sup><br>User Loain |             |
|--------------------------------|-------------|
|                                |             |
| Or Register                    |             |
| * First Name                   |             |
| * Last Name                    |             |
| * Email Address                | Q           |
| * Confirm Email Address        |             |
| * Password                     | Q           |
| * Confirm Password             |             |
| Register                       |             |
|                                | Or Register |

- 4. When you click 'Login', you should be automatically taken to the project page.
- 5. **Change the Principal Approved** field from **'No'** to **'Yes'**. Once that has been done, **hit 'Submit'**, and the project will move forward to be approved by a Foundation Administrator.

| Display Options                     |                  |   |
|-------------------------------------|------------------|---|
| * Teacher Status                    | Complete O Draft | Q |
| * Principal Approved                | ◯Yes ◉No         | Q |
|                                     |                  |   |
| (!) You must click "Submit" to save | e any changes.   |   |
| Submit                              |                  |   |
| Display Options                     |                  |   |
| * Teacher Status                    | Ocmplete O Draft | Q |
| * Principal Approved                | 🖲 Yes 🔘 No       | Q |
|                                     |                  |   |
| ( You must click "Submit" to save   | e any changes.   |   |
| Submit                              |                  |   |